# McAfee for Faculty and Staff Home Use

# Download McAfee AntiScan

In your Browser address box type <a href="https://downloads.pvamu.edu">https://downloads.pvamu.edu</a>

- 1. Login with your PVAMU email User Name and Password
- 2. Click OK

| Connect to downloads.pvamu.edu                                                | ? 🛛           |
|-------------------------------------------------------------------------------|---------------|
| <b>R</b>                                                                      |               |
| The server downloads.pvamu.edu at downlo<br>requires a username and password. | ads.pvamu.edu |
| Password:                                                                     | ×             |
| Remember my pass                                                              | word          |
| ОК                                                                            | Cancel        |

3. Click on Virus Tools

| downloa | ds.pva   | ımu.ed | l <b>u</b> - /          |
|---------|----------|--------|-------------------------|
| 17      | Nov 2008 | 17.09  | dir Blackberry 4 6      |
| 20      | Jul 2005 | 23:50  | 70736 ezclear.exe       |
| 4       | Feb 2008 | 17:50  | <dir> FTP Client</dir>  |
| 17      | Nov 2008 | 17:11  | <dir> Tools</dir>       |
| 10      | Jan 2007 | 19:11  | <dir> Virus Tools</dir> |
| 10      | Jan 2007 | 19:11  | <dir> VOIP</dir>        |
| 10      | Jan 2007 | 19:11  | <dir> VPN</dir>         |
| 10      | Jan 2007 | 19:11  | <dir> winzip</dir>      |

4. Click on Home\_Use

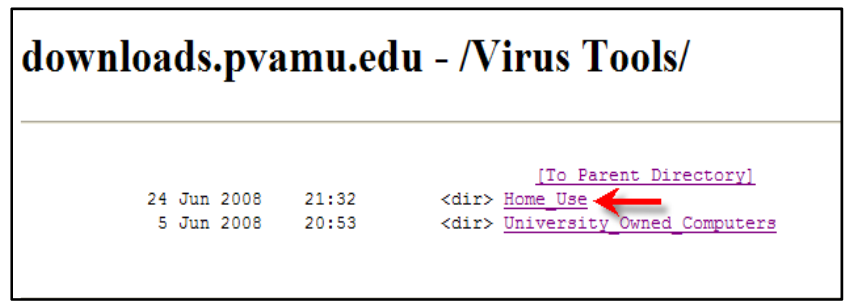

5. Click on Faculty and Staff

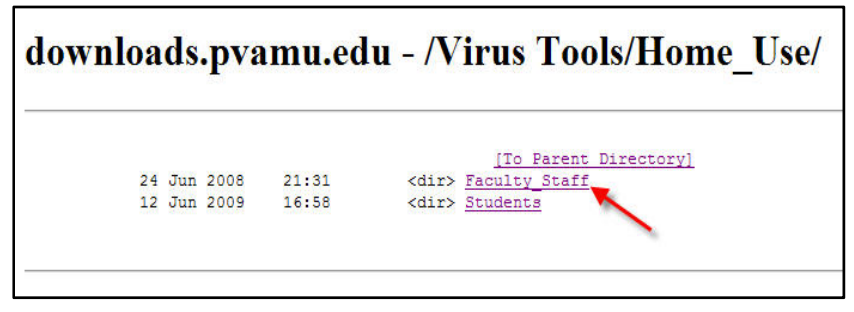

6. Select macafeehomeuse.exe

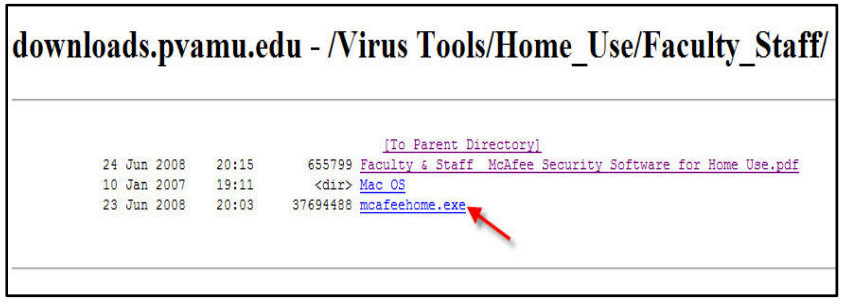

#### 7. Click Run

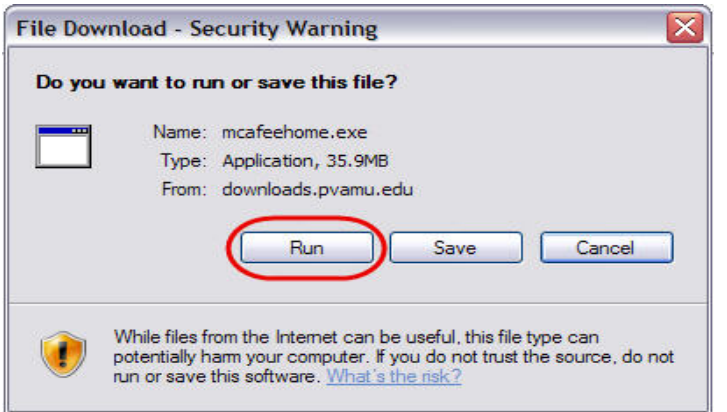

#### 8. Click Run

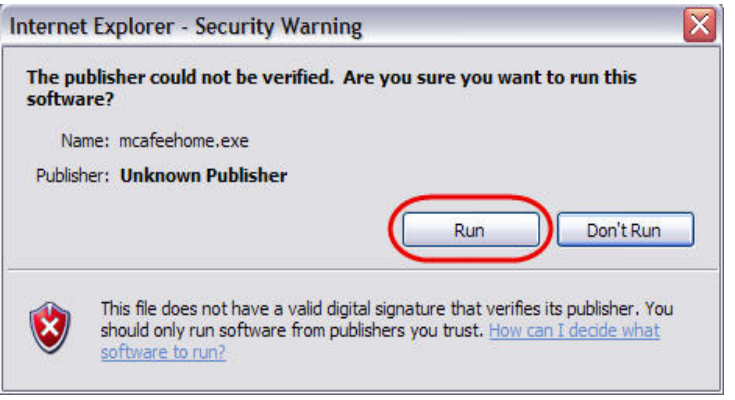

#### 9. Click Next

| 8                                                                                                    |
|----------------------------------------------------------------------------------------------------|
| McAfee <sup>®</sup> SecurityCenter                                                                                                    |
| Welcome   Welcome to the McAfee@ installation wizard. This wizard guides you through the steps required to install the latest version of McAfee VirusScan Plus. VirusScan Plus includes the following programs:   • SecurityCenter <sup>™</sup> , an easy-to-use environment where you launch, manage, and configure your security subscriptions   • VirusScan®, which prevents viruses, worms, Trojans, and spyware from infecting your computer   • Personal Firewall Plus, which prevents hackers from accessing your computer   • SteAdvisor, a browser plug-in that rates the Web sites you visit or that appear in your Web search results   Click Next to continue installing VirusScan Plus. |
| Next Cancel                                                                                                    |

#### 10. Click Accept

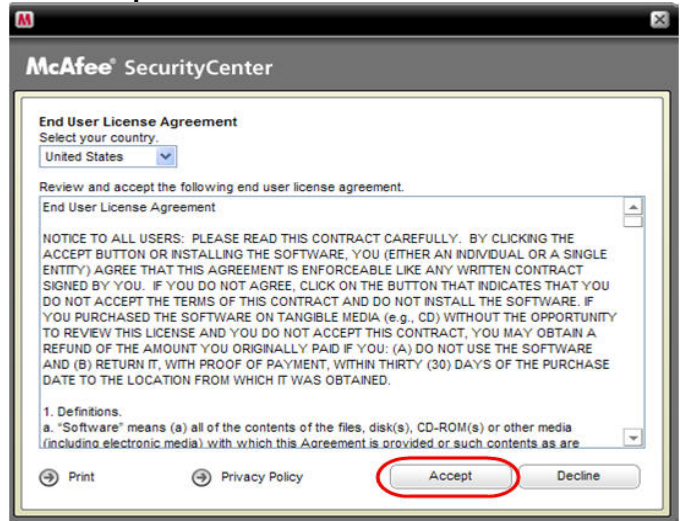

- 11. Select Complete
- 12. Click Next

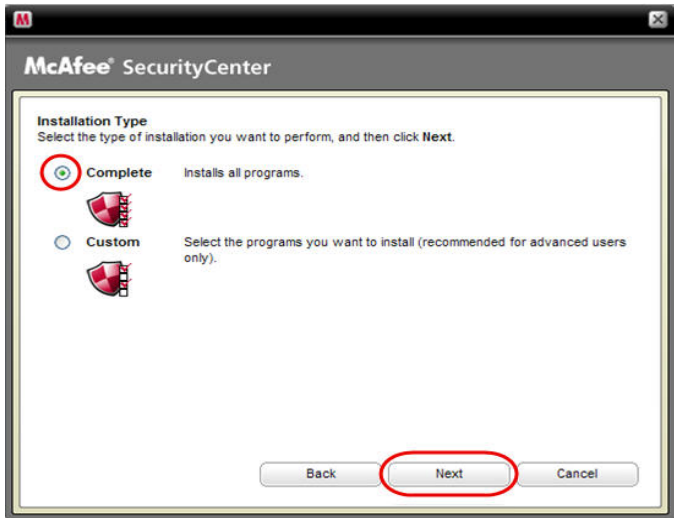

If you already have an anti-virus program loaded on your computer it will detect it and tell you to remove it before proceeding. After you have removed the incompatible software from your computer,

13. Click **Retry** to continue installing the McAfee programs

| Remove Incompatible Software<br>Before continuing with your installation, you must rer | nove software that is incompatible with M |
|----------------------------------------------------------------------------------------|-------------------------------------------|
| security programs. Incompatible software prevents y                                    | your McAfee programs from running prope   |
| Remove McAfee VirusScan Enterprise 8.5                                                 | VirusScan                                 |
| installation will continue where it left off                                           |                                           |
| installation will continue where it left off.                                          |                                           |

14. Select your options

#### 15. Click Next

| M                                                                                                    | $\mathbb{X}$ |
|----------------------------------------------------------------------------------------------------|--------------|
| McAfee <sup>®</sup> SecurityCenter                                                                                                    |              |
| Select your options                                                                                                    |              |
| Create a desktop icon                                                                                                    |              |
| Create a SecurityCenter desktop icon.                                                                                                    |              |
| Help optimize McAfee products                                                                                                    |              |
| Send scanning detection, firewall, and product performance data anonymously to McAfee. No personally identifiable information is collected. |              |
| Next                                                                                                    | $\mathbf{D}$ |

#### 16. Click Next

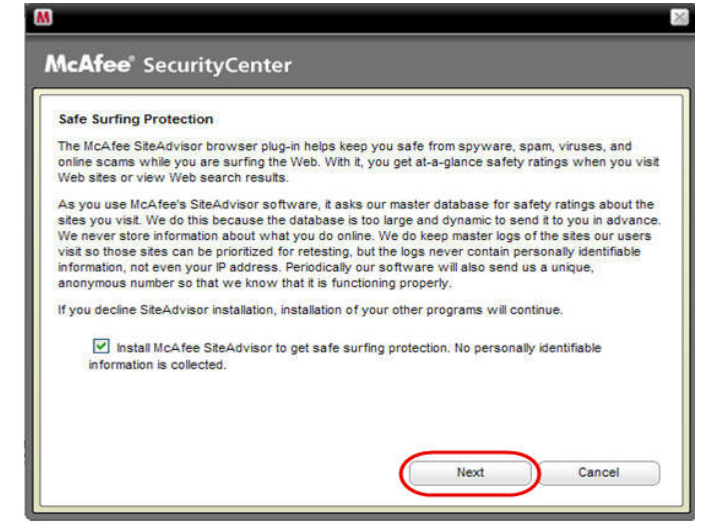

17. Installation verification

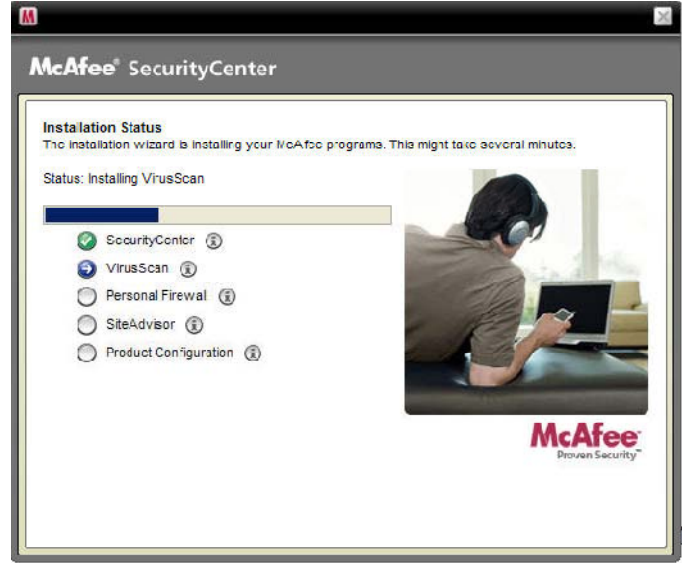

### 18. Click Finish

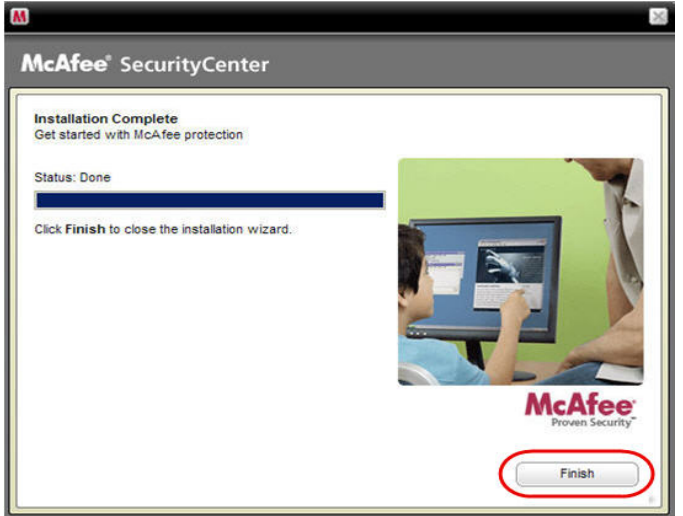

Note: If you do not register your McAfee programs, you will not receive automatic updates.

### 19. Click Next

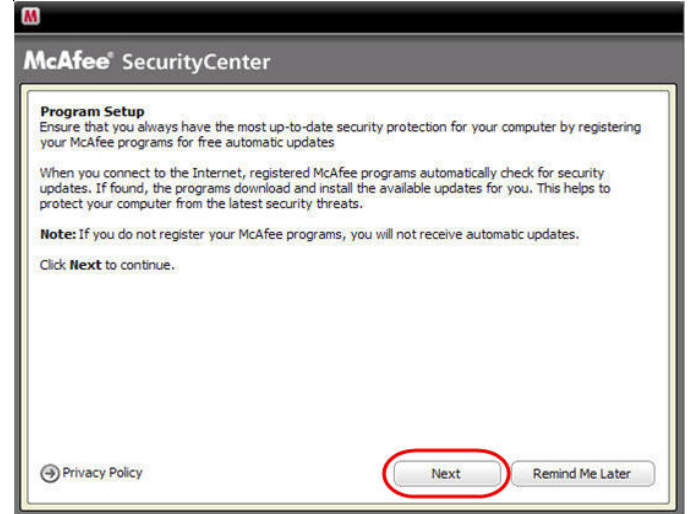

### 20. Fill in the form

# 21. Click Next

| If you already have a McAfee | account, please log in. | Login |
|------------------------------|-------------------------|-------|
| Create New McAfee Accou      | it.                     |       |
| First Name:                  |                         |       |
| Last Name:                   |                         |       |
| E-mail Address:              |                         |       |
| Password:                    |                         |       |
| Re-enter Password:           |                         |       |
|                              |                         |       |
|                              |                         |       |

# 22. Click Close

| Registration Completed                                                                    |                                                                   |                                                            |
|-------------------------------------------------------------------------------------------|-------------------------------------------------------------------|------------------------------------------------------------|
| Congratulations! You have success<br>automatic updates that will keep yo                  | fully registered your McAfee pr<br>ur computer secure with the la | rograms. You can now receive<br>atest and best protection. |
| Please be sure to remember your lo<br>Email Address: sjstevenson@pv<br>Password: 15071507 | gin information:<br>/amu.edu                                      |                                                            |
| You will need this when updating an                                                       | d renewing your subscription,                                     | or purchasing a new McAfee program.                        |
| 0                                                                                         |                                                                   | Close                                                      |